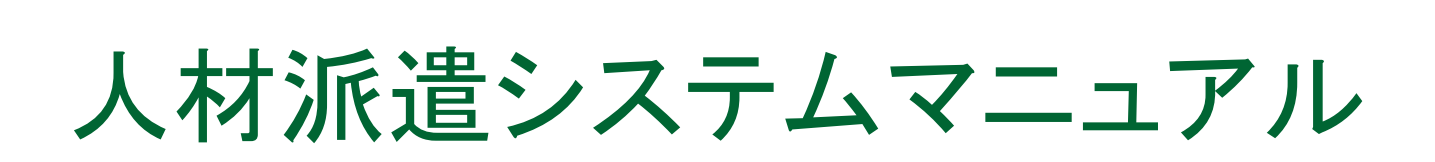

平成25年8月作成 株式会社 インターメディア・プランニング

# 目次

| 起動       | 2  | 日報・請求・給与 |    |
|----------|----|----------|----|
| メイン画面    | 3  | …営業日報    | 25 |
| マスタ管理    |    | …請求明細書   | 27 |
| …マスタ管理   | 4  | …給与明細書   | 29 |
| …得意先マスタ  | 5  | …賃金台帳    | 31 |
| …得意先別単価  | 7  | 売掛台帳     |    |
| …現場マスタ   | 9  | …売掛台帳    | 33 |
| …社員マスタ   | 11 | 検索       | 35 |
| …部門マスタ   | 13 | 郵便番号検索   | 36 |
| 基本マスタ    | 15 |          |    |
| 入力画面     |    |          |    |
| …アサイン表   | 17 |          |    |
| …新規登録•編集 | 19 |          |    |
| …休み・待機管理 | 22 |          |    |

| 起動 |
|----|
|----|

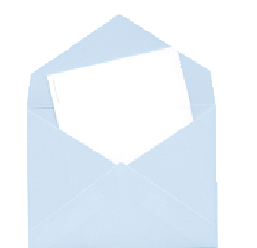

このアイコンから、プログラムを起動します。

| データ選択     |     |         |       |
|-----------|-----|---------|-------|
| Acer (C:) |     | •       |       |
| 会社コード     | 会社名 |         | 処理年度  |
| 0002      |     |         | 平成25年 |
|           |     | OK ++>+ |       |

起動するとすぐに給与システムのデータ選択画面が表示されますので、選択し、OKボタンを押してください。

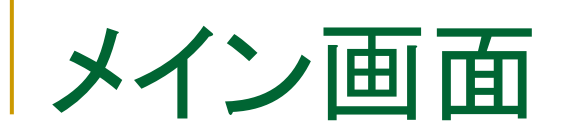

| <ul><li>►×</li></ul> | ン画面      |       |             |         |
|----------------------|----------|-------|-------------|---------|
| 177                  | 給与管      | 理システム |             |         |
|                      |          |       | 2013年08     | 月01日(木) |
|                      |          |       |             |         |
| 1                    | 入力       | 5     | 売掛台帳        |         |
|                      |          |       |             |         |
| 2                    | ママク笑田    |       |             |         |
|                      | マムメ官荘    |       |             |         |
|                      |          |       |             |         |
| 3                    | 郵便番号更新   |       |             |         |
|                      |          |       |             |         |
|                      | 口根,建式,终后 |       | <u> 約</u> フ |         |
| 4                    |          |       | [           |         |
|                      |          |       |             |         |
|                      |          |       |             |         |

① アサイン入力を行います。

 マスタデータのメンテナンス を行います。

③ 郵便番号データを更新しま す。

④ 日報の確認、請求書の発 行、給与データの確認・登録を 行います。

⑤ 売掛台帳を参照します。

⑥ プログラムを終了します。

| ● メイン画面 |        |          |                |
|---------|--------|----------|----------------|
|         |        | 給与管理システム |                |
| Υ       |        |          | 2013年03月27日(水) |
|         |        |          |                |
| 1       | 得意先マスタ | 5        | 部門1 マスタ        |
|         |        |          |                |
| 2       | 得意先別単価 | 6        | 部門2マスタ         |
|         |        |          |                |
| 3       | 現場マスタ  | 7        | 基本マスタ          |
|         |        |          |                |
| 4       | 社員マスタ  | 8        | 戻る             |
|         |        |          |                |
|         |        |          |                |

①得意先を管理します
 ②得意先別単価を管理します
 ③現場を管理します
 ④社員を管理します
 ⑤部門1を管理します
 ⑥部門2を管理します
 ⑦基本設定を管理します
 ⑧メイン画面に戻ります

## 得意先マスタ-画面-

| - 得意先管理   | E ·                |               |          |     |               |                                       |        |          |       |
|-----------|--------------------|---------------|----------|-----|---------------|---------------------------------------|--------|----------|-------|
|           |                    |               |          | 但在上 | <i>м</i> - тш | 81                                    |        |          |       |
| 177.      |                    |               |          | 得意先 | 官埋            | 8                                     |        |          |       |
|           |                    |               |          |     |               |                                       |        |          |       |
| ① 基本      | <b>\$</b> 情報       |               |          | 2   |               | 反引情報                                  |        |          |       |
| 得         | <b>建先コード</b>       | 875           |          |     |               | 取引区分                                  | 掛      |          | •     |
|           | フリカ <sup>°</sup> ナ | -/サハヤコウキ * ョウ |          |     |               | 締日                                    | 99     |          |       |
|           | 得意先名               | 諫早工業          |          |     |               |                                       |        |          |       |
|           | 得意先略名              | 諌早            |          |     |               | 入金日                                   | 20     |          |       |
|           | TEL                | 0957-00-0000  |          |     |               | 回収方法                                  | 銀行抽    | 辰込       | -     |
|           | FAX                | 0957-00-0001  |          |     |               | 課税区分                                  | 内税     |          | <br>• |
|           | $\overline{T}^{2}$ | 854-0001      | <b>—</b> |     |               | 売上消費税[                                | 区分 伝票知 | ₽        | -     |
|           | 住所 1               | 長崎県諌早市福田町1-   | 1-1      |     |               | · · · · · · · · · · · · · · · · · · · | 分 四倍3  | 5入<br>未満 |       |
|           | 住所 2               |               |          |     |               | PHURALLERES                           |        | 1~7100   | <br>  |
|           | 請求残高               |               | 0        |     |               |                                       |        |          |       |
|           | 売掛残高               |               | 0        |     |               |                                       |        |          |       |
|           | 備老                 |               |          |     |               | 請求書レィア                                | か 標準   |          | <br>- |
|           |                    |               |          |     |               |                                       |        |          |       |
| 1         |                    |               |          |     |               |                                       |        |          |       |
|           |                    |               | <<       | X   | >             | >>>                                   | 登録     | 削除       | 閉じる   |
| 請求書レイアクトを | E指定してください          | ř.            |          |     |               |                                       |        |          |       |
|           |                    |               | 3        | 4   | 5             | 6                                     | 7      | 8        | 9     |

#### 得意先マスタ-説明-

#### ① 基本情報

- ・ 得意先コードは、ダブルクリックすると検索画面が開きます
- ・ 郵便番号を入力すると、自動的に入力した郵便番号の住所を表示します

#### ② 取引情報

- ・ 締日、入金日は、99を指定すると、毎月末日となります
- ③ 登録された得意先の一番初めのものを表示します
- ④ 一つ前に登録された得意先を表示します
- ⑤ 一つ後に登録された得意先を表示します
- ⑥ 登録された得意先の一番最後のものを表示します
- ⑦ 入力したデータを登録します
- ⑧ 表示されているデータを削除します
- ⑨ マスタ管理画面に戻ります

## 得意先別単価-画面-

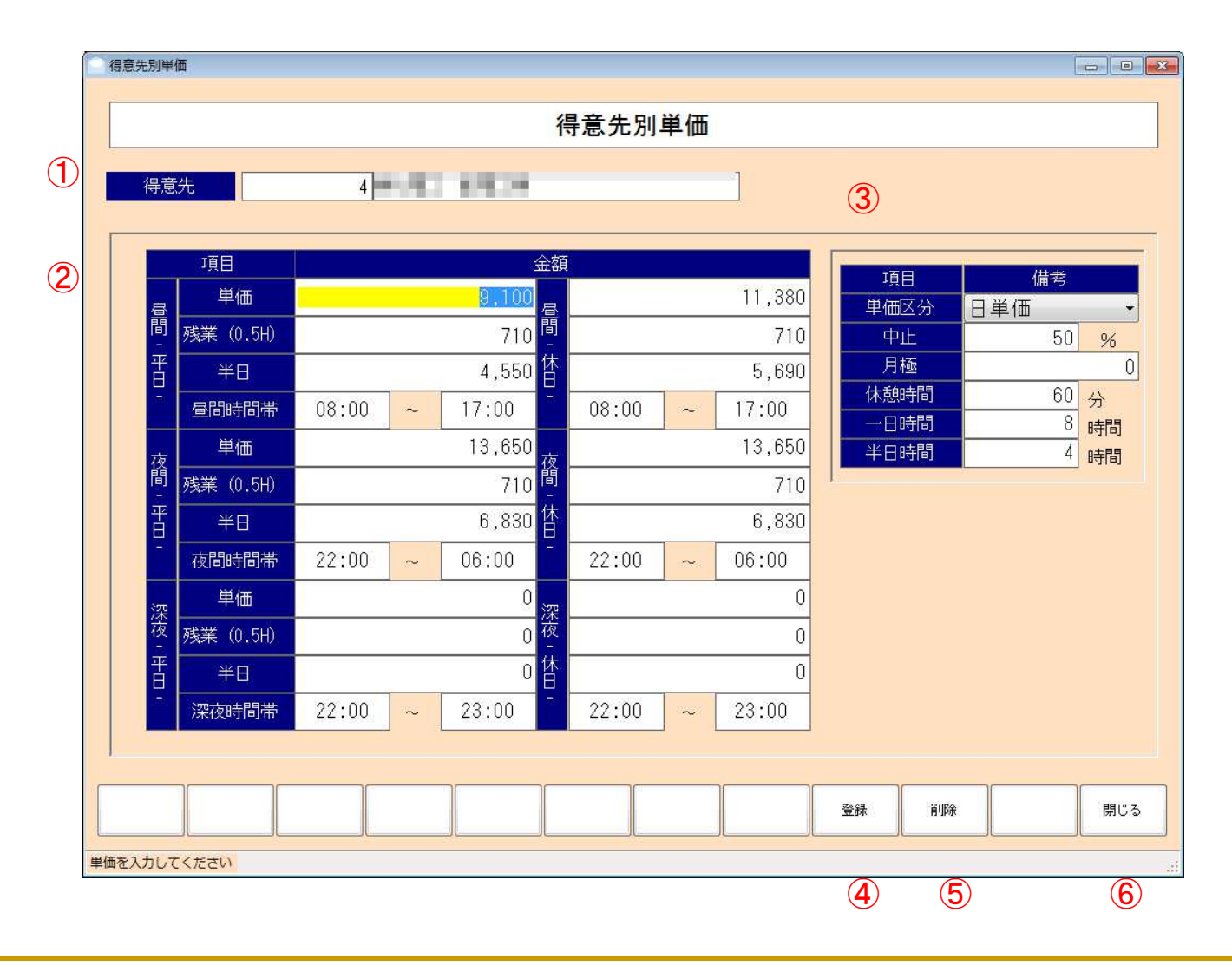

#### 得意先別単価-説明-

- 単価を指定する得意先コードを入力してください
   ダブルクリックで検索画面を開きます
- ② 各項目の単価、時間帯を指定してください 時間帯の指定は、『0900』など『:』抜きで入力しても問題はありません
- ③ 単価区分中止の場合の割合等を指定してください
- ④ 入力したデータを登録します
- ⑤ 表示されているデータを削除します
- ⑥ マスタ管理画面に戻ります

### 現場マスター画面-

|     | 現場管理                                      |        |                 |                               |      |            |
|-----|-------------------------------------------|--------|-----------------|-------------------------------|------|------------|
|     |                                           | 18.    |                 |                               |      |            |
|     |                                           | 現      | 场官理             |                               |      |            |
| (1) |                                           |        | 項目              |                               | 金額   |            |
| Ŭ   |                                           |        | 単価              | 9,10                          | 0    | 11,380     |
|     |                                           |        | 残業 (0.5H)       | 71                            | 0 間  | 11,380     |
|     | 現場名                                       | 平<br>日 | 半日              | 4,55                          | 0 件  | 5,690      |
|     |                                           |        | 昼間時間帯           | 08:00 ~ 17:00                 | 08:0 | 10 ~ 17:00 |
|     | 得意先コード 4                                  |        | 単価              | 13,65                         | 0 🔔  | 13,650     |
|     | 全工事完了日 2013/03/27                         | 間      | 残業 (0.5H)       | 13,65                         | 0 間  | 13,650     |
|     |                                           | 平日     | 半日              | 6,83                          | □    | 6,830      |
|     | 備考                                        | -      | 昼間時間帯           | 22:00 ~ 06:00                 | 22:0 | 10 ~ 06:00 |
|     |                                           |        | 単価              | 1                             | 0    | 0          |
|     |                                           | 滚夜     | 残業 (0.5H)       |                               | - ~~ | 0          |
|     |                                           | 平日     | 半日              |                               | 0 岱  | 0          |
|     |                                           | 2      | 昼間時間帯           | 22:00 ~ 23:00                 | 22:0 | 10 ~ 23:00 |
|     |                                           |        | 中止              | 50 %                          | 休憩時間 | 」<br>      |
|     |                                           | その     |                 | 0                             | 一日時間 |            |
|     |                                           | 他      | <br>交通 <b>費</b> | 0                             | 半口時間 |            |
|     |                                           |        |                 |                               |      |            |
|     | **                                        | <      | >               | >> 登録                         | 肖明余  | 閉じる        |
|     | し パーパー パー パー パー パー パー パー パー パー パー パー パー パ |        |                 |                               |      | ][         |
| l   |                                           |        |                 |                               |      |            |
|     |                                           | s) (4) | ( <b>b</b> )    | $(\mathbf{p})$ $(\mathbf{v})$ | (8)  | (9)        |

マスタ管理

#### 現場マスタ-説明-

① 現場コードを入力し、他の項目も入力してください

現場コード、得意先コードはダブルクリックすると検索画面が開きます

② 各項目の単価、時間帯を指定してください

時間帯の指定は、『0900』など『:』抜きで入力しても問題はありません

- ③ 登録された得意先の一番初めのものを表示します
- ④ 一つ前に登録された得意先を表示します
- ⑤ 一つ後に登録された得意先を表示します
- ⑥ 登録された得意先の一番最後のものを表示します
- ⑦ 入力したデータを登録します
- ⑧ 表示されているデータを削除します
- ⑨ マスタ管理画面に戻ります

# 社員マスタ-画面-

|   | 社員管理                 |                                        |                                          |             |               |          |       |     |
|---|----------------------|----------------------------------------|------------------------------------------|-------------|---------------|----------|-------|-----|
|   |                      |                                        | 社員的                                      | 管理          |               |          |       |     |
|   | 基本項目現住所              |                                        |                                          |             |               |          |       |     |
|   |                      |                                        |                                          |             | (2)           | 支給項目     | 金額    |     |
|   |                      | 0098                                   |                                          |             |               | 役職手当     |       | 0   |
|   |                      |                                        |                                          |             | -             | 技能手当     |       | 0   |
|   |                      |                                        |                                          |             |               | 控除項目     | 金額    |     |
|   |                      |                                        |                                          |             |               | 健康保険     |       | 0   |
|   | 友呵乐課年                | -□具崎町1841-0                            |                                          |             | -             | 厚生年金     |       | 0   |
|   |                      |                                        |                                          |             |               | 雇用保険     |       | 0   |
|   | 電話番号                 |                                        | (TT LI                                   |             | -             | 源泉所得税    |       | 0   |
|   | 生年月日 1990/04/02      | 11111111111111111111111111111111111111 | 男性                                       |             |               | 仮払       |       | 0   |
|   | 入社年月日 2010/04/01     |                                        |                                          |             |               | 携帯代      |       | 0   |
|   | 退社年月日                |                                        |                                          |             |               | 食事代      |       | 0   |
|   |                      |                                        |                                          |             | _             | 消耗品      |       | 0   |
|   | 部門① 0                |                                        |                                          |             |               | その他控除    |       | 0   |
|   | 部門② 0                |                                        | 12-12-12-12-12-12-12-12-12-12-12-12-12-1 |             |               | 扶養家族     | 0     |     |
|   | 支払区分月払い              | ▼ 支給区分                                 | 現金支給                                     |             | 月             | 警備外項目    | 金額    | Î   |
|   | 銀行名                  | 支店名                                    |                                          |             |               | 通常単価     |       | 0   |
|   | 口座種類                 | ▼ □座番号                                 |                                          |             |               | 残業単価     |       | 0   |
|   | 借老                   |                                        |                                          |             |               | 交通費      | -     | 0   |
|   |                      |                                        |                                          |             |               | 家族手当     |       | 0   |
|   | 要資格者 📃               | 資格単価                                   |                                          | C           |               | 主任手当     |       | 0   |
| 1 |                      |                                        | )()(                                     | - li        |               | л л.     | )( )( |     |
|   | 大臣から取得               | ~~                                     | <                                        | >           | >>            | 登録 削除    |       | 閉じる |
| 支 | パーリー<br>給区分を指定してください |                                        | ,,I                                      |             |               |          |       |     |
|   | 3                    |                                        | 5                                        | <b>(A</b> ) |               | 8 0      |       | (II |
|   |                      | 4                                      | J                                        | U           | $\mathcal{U}$ | <b>0</b> |       | પા  |

マスタ管理

#### 社員マスタ-説明-

- 1 社員コードを入力し、他の項目も入力してください
   社員コード、部門コード1、部門コード2をダブルクリックすると、検索画面が開きます
  - 生年月日、入社年月日、退社年月日をダブルクリックすると、カレンダーが開きます
- ② 各項目の金額を入力してください
- ③ 給与システムから社員データを取得します
   社員№、社員名、フリガナ、郵便番号、住所、電話番号、生年月日、入社年月日、退社年月日、性別、 銀行名、支店名、口座種類、口座番号、支給区分を取得します。
- ④ 登録された得意先の一番初めのものを表示します
- ⑤ 一つ後に登録された得意先を表示します
- ⑥ 登録された得意先の一番最後のものを表示します
- ⑦ 入力したデータを登録します
- ⑧ 表示されているデータを削除します
- ⑨ マスタ管理画面に戻ります

## 部門マスタ-画面-

※ 部門は、部門1も部門2も同じです

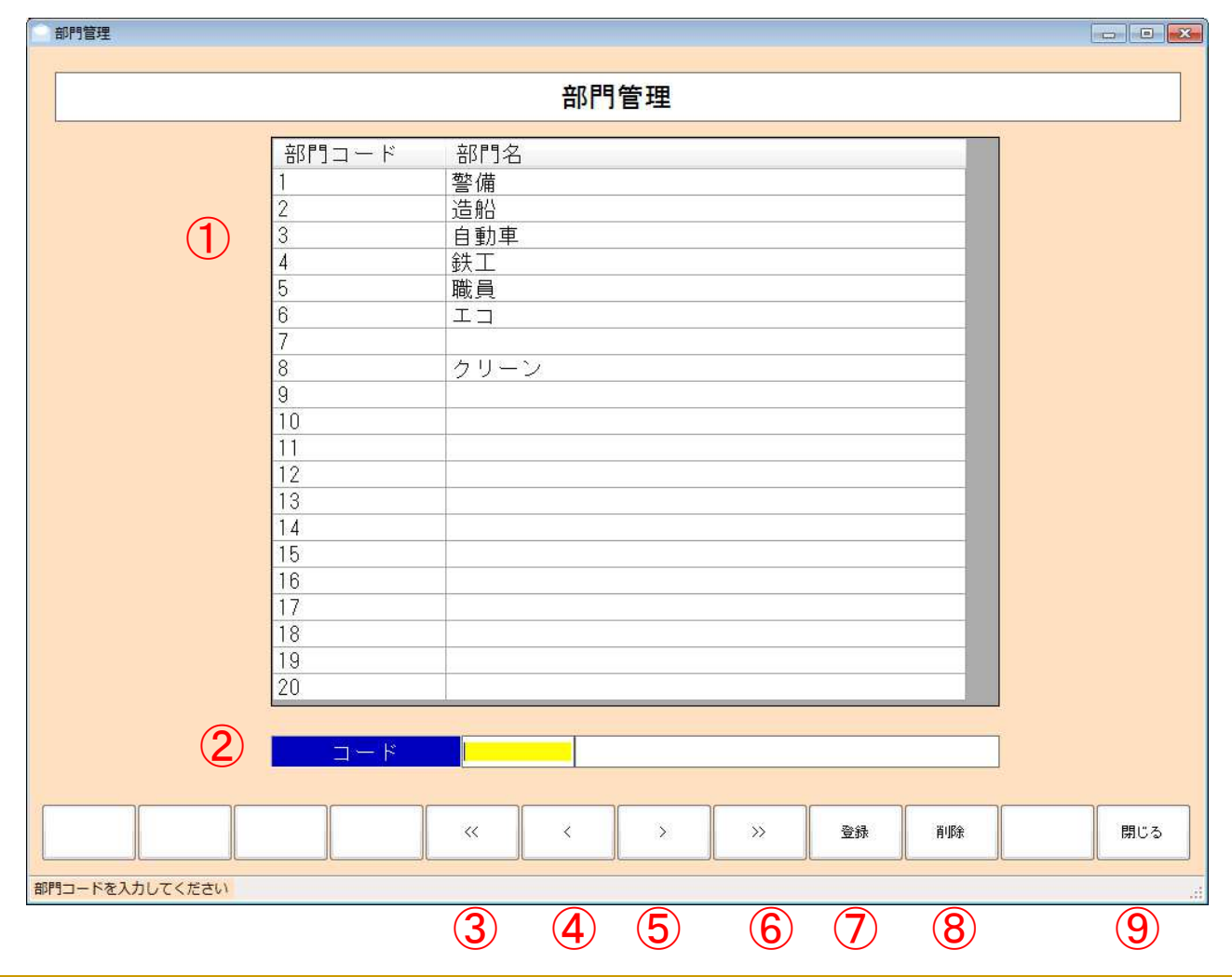

## 部門マスタ-説明-

① 登録された部門の一覧です

登録できる部門コードは、1~100までです

- ② 入力されたコードの追加、編集を行います
- ③ 初めのページの一覧を表示します
- ④ 前のページの一覧を表示します
- ⑤ 次のページの一覧を表示します
- ⑥ 最後のページの一覧を表示します
- ⑦ 入力したデータの登録を行います
- ⑧ ②で入力されたコードで登録された部門を削除します
- ⑨ マスタ管理画面に戻ります

## 基本マスタ-画面-

| 基本管理             |               |        |                   |                                              |                       |
|------------------|---------------|--------|-------------------|----------------------------------------------|-----------------------|
|                  |               | 基本     | <br>管理            |                                              |                       |
| 請求単価             |               | 3      | 給与単価              |                                              |                       |
| 項目               | 金額            |        | 項目                |                                              | ·<br>金額               |
| 备<br>一里価         | 9,000 冨       | 11,250 | 昼間一日              | 6,000                                        | 6,00                  |
| -<br>→ 残業 (0.5H) | 700 休         | 875    | 夜間一日              | 6,000                                        | 6,00                  |
| き 半日             | 6,300 🗄       | 7,875  | 平 昼間半日            | 3,000                                        | J (* 3,00             |
| 腐 単価             | 12,000 腐      | 15,000 | <sup>白</sup> 夜間半日 | 3,000                                        | j <mark>. 1</mark>    |
| 平 残業 (0.5H)      | 940 🗼         | 1,175  | 時間外               | 938                                          | J 93                  |
| 8 半日             | 8,400         | 10,500 | 夜時間外              | 938                                          | 93                    |
| 中止               | 50 %          |        | 中止                | 2,000                                        |                       |
|                  | 0             |        | 交通費               | 500                                          | วิ                    |
| 昼間時間帯            | 08:00 ~ 17:00 |        | <b>开放,</b> 港羽     | a                                            |                       |
| 夜間時間帯            | 22:00 ~ 06:00 |        |                   |                                              | 野伎田ウは木畝人              |
| 休憩時間             | 60 分          |        | 研修費               | 5,032                                        | 郵便番号棟家の、<br>都道府県の初期値を |
| 一日時間             | 8 時間          |        | 講習費               | 5,032                                        | 指定してください              |
| 半日時間             | 4 時間          |        |                   |                                              | 都道府県                  |
|                  |               | (5)    | 週払い単価             |                                              | 沖縄県                   |
| 給与区分             |               |        | 昼間一日              | 4,000                                        | (TTTTTT               |
| 提数全超区公           | 1 田井洪         |        | 夜間一日              | 4,500                                        | 市区                    |
| 端数金融区力           |               |        | 昼間半日              | 2,000                                        | うるま市                  |
| 如何以及通过主任之力       |               |        | 夜間半日              | 2,000                                        |                       |
|                  |               |        |                   | <u>)                                    </u> |                       |
|                  |               |        |                   | 登録                                           | 閉じる                   |
| あたり カレデノ ださい     |               |        |                   |                                              |                       |
| 画を入力してください       |               |        |                   |                                              |                       |
|                  |               |        |                   | $(\underline{\mathbf{V}})$                   | 8                     |

### 基本マスタ-説明-

- 請求単価の各項目を入力してください
   時間帯の指定は、『0900』など『:』抜きで入力しても問題はありません
- ② 給与区分を指定してください
- ③ 各項目ごとの給与単価を指定してください
- ④ 研修・講習費を指定してください
- ⑤ 週払い単価を指定してください
- ⑥ 郵便番号検索の検索初期値を指定してください
   (都道府県 市区)

(都道府県、市区)

入力画面

## アサイン表-画面-

| 新自制衣       | ; 20                                    | 13/03/14 | -    |             |            |     |        |      |       |     |                     |       |     |                                     |      |                   |
|------------|-----------------------------------------|----------|------|-------------|------------|-----|--------|------|-------|-----|---------------------|-------|-----|-------------------------------------|------|-------------------|
| 全社名<br>V   | 現場名                                     | 監督       |      | 上番<br>09:00 | ₽₩         | 実的  | 社内儒考   | 請求備考 | 3EARD | 千当1 | 社員名)<br>1,000 🔽 徳田堂 | TEMP2 | 手当2 | ··································· | SEAD | 待機                |
|            | ✓ 愛宕<br>✓ 技术                            | あたご      | 1    | 09:01       |            | a a |        |      |       | 1   | 1,000 V 医特别次        |       | 5   | 2.500 V (5:5 2                      |      | fIĘ6              |
|            | <ul> <li>一 小油倉</li> <li>一 千々</li> </ul> | 具約       | 1    | 09:00       |            | 0   | 特記事項無し | _    | _     | 1   | 1,500 📄 宮崎宏次        |       | 1   | 0 🕅                                 | _    |                   |
|            |                                         | 100      |      | 11111       |            | 14  |        |      |       | +   |                     |       |     | T LES PORTABLE                      |      | (3)               |
|            |                                         |          |      |             |            |     |        |      |       |     |                     |       |     |                                     |      |                   |
|            |                                         |          |      |             |            |     |        |      |       |     |                     |       |     |                                     |      |                   |
|            |                                         |          |      |             |            |     |        |      |       |     |                     |       |     |                                     |      | 未定                |
|            |                                         |          |      |             |            |     |        |      |       |     |                     |       |     |                                     |      | 社員名               |
|            |                                         |          |      |             |            |     |        |      |       |     |                     |       |     |                                     |      |                   |
|            |                                         |          |      |             |            |     | (2)    |      |       |     |                     |       |     |                                     |      | □ 灶灶八十八<br>□ 小田九尾 |
|            |                                         |          |      |             |            |     |        |      |       |     |                     |       |     |                                     |      |                   |
|            |                                         |          |      |             |            |     |        |      |       |     |                     |       |     |                                     |      | (4)               |
|            |                                         |          |      |             |            |     |        |      |       |     |                     |       |     |                                     |      | Ŭ                 |
|            |                                         |          |      |             |            |     |        |      |       |     |                     |       |     |                                     |      | 休み                |
|            |                                         |          |      |             |            |     |        |      |       |     |                     |       |     |                                     |      | ▼ 陳早大郎            |
|            |                                         |          |      |             |            |     |        |      |       |     |                     |       |     |                                     |      |                   |
|            |                                         |          |      |             |            |     |        |      |       |     |                     |       |     |                                     |      |                   |
|            |                                         |          |      |             |            |     |        |      |       |     |                     |       |     |                                     |      | (5)               |
|            |                                         |          |      |             |            |     |        |      |       |     |                     |       |     |                                     |      |                   |
| * [        |                                         |          |      |             |            |     |        |      |       |     |                     |       |     |                                     | •    |                   |
|            |                                         |          |      |             |            |     |        |      |       |     |                     |       |     |                                     |      |                   |
|            |                                         |          |      |             |            |     |        |      | [     |     | ]                   |       |     |                                     |      |                   |
| 新規登録       | 8                                       | 34.      | 休み管理 | 待機          | <b>양</b> 理 |     |        |      | 前日    |     | 翌日                  |       |     |                                     |      | 閉じる               |
| 対を入力してください | い(ダブルクリックで                              | カレンダー表示) |      |             |            |     |        |      |       |     |                     |       |     |                                     |      |                   |
|            |                                         |          |      |             |            |     |        |      | (10   |     |                     |       |     |                                     |      | (10)              |

入力画面

#### アサイン表-説明-

- ① データを入力する日付を入力してください
- ② 指定した日付で登録されているデータの一覧です 指定した得意先、現場、社員がすべて確定となった場合、行の色が赤になります
- ③ 指定した日付で、待機に登録された社員の一覧です 確定された社員は、行の色が赤となって表示されます
- ④ 指定した日付で、未定となっている社員の一覧です
- ⑤ 指定した日付で、休みに登録された社員の一覧です 確定された社員は、行の色が赤となって表示されます
- ⑥ データを新規で入力します
- ⑦ データの一覧に表示されたデータを編集します
- ⑧休みの社員の管理を行います
- ⑨ 待機の社員の管理を行います
- 11 前日のデータを表示します
- ① 翌日のデータを表示します
- 12 前の画面に戻ります

## 新規登録•編集-画面-

|                       | 入力                                                                                                    |                                      |                                                 |                                                                                                    |                                                                                                    |                                                  |                                                                                                    |                 |                                                                                                    |     |
|-----------------------|----------------------------------------------------------------------------------------------------|--------------------------------------|-------------------------------------------------|----------------------------------------------------------------------------------------------------|----------------------------------------------------------------------------------------------------|--------------------------------------------------|----------------------------------------------------------------------------------------------------|-----------------|----------------------------------------------------------------------------------------------------|-----|
| 1<br>2<br>3<br>4<br>6 | 日付<br>得意先<br>現場<br><u>監督</u><br>上番                                                                                                    | 2013,<br>2013,<br>3<br>かんとく<br>13:00 | <sup>207/25</sup> ● 平<br>000<br>5) ポスト<br>7) 下番 | <ul> <li>会体</li> <li>18:1</li> </ul>                                                                                                    | (15)<br>株式会社ク<br>萩野通店<br>1.0<br>008<br>休                                                                                                    | D-請求データ<br>オ<br><br><br><br><br><br><br><br><br> | 09:00 ~ 13<br>副 一 、 60                                                                                                    | :00<br>単価<br>実働 | 請求書<br>伝票<br>時給                                                                                                    | 900 |
| 9                     | 社内備考<br>請求備考                                                                                                    |                                      | 10                                              | 1                                                                                                    | <b>)</b>                                                                                                    | 12                                               |                                                                                                    |                 | 14                                                                                                    |     |
|                       | 社員2       社員3       社員4       社員5       社員6       社員7       社員8       社員9       社員10       社員11       社員13       社員14       社員15       社員14       社員15       社員14       社員14       社員15       社員16       社員18       社員18 |                                      |                                                 | 其臣報崔           夏臣報佳           夏臣報佳           夏臣報           夏臣報           夏臣報           夏臣報           夏臣報           夏臣報           夏臣報           夏臣報           夏臣報 | <ul> <li>連貫</li> <li>運賃</li> <li>運賃</li> <li>運賃</li> <li>運賃</li> <li>運賃</li> <li>運賃</li> <li>運賃</li> <li>運賃</li> <li>運賃</li> <li>運賃</li> <li>運賃</li> <li>運賃</li> <li>運賃</li> <li>運賃</li> <li>運賃</li> <li>運運賃</li> <li>運運賃</li> <li>運運賃</li> <li>運運賃</li> <li>運運賃</li> <li>運運賃</li> <li>運運賃</li> <li>運運賃</li> <li>運運賃</li> <li>運運賃</li> <li>運運賃</li> <li>運運賃</li> <li>運運賃</li> <li>運運賃</li> <li></li> </ul> |                                                  | リケ・手手当       リケ・手手当       リケ・手手当       リケ・手手当       リケ・手手当       リケ・手手当       リケ・手手当       リケ・手手当       リケ・手手当       リケ・手手当       リケ・手手当       リケ・手手当       リケ・手手当       リケ・手手当       リケ・手手当       リケ・手手当       リケ・手手当       リケ・手手当       リケ・手手当       リケ・手手当       リケ・手手当 |                 | -     -       -     -       -     -       -     -       -     -       -     -       -     -       -     -       -     -       -     -       -     -       -     -       -     -       -     -       -     -       -     -       -     -       -     -       -     -       -     -       -     -       -     -       -     -       -     -       -     -       -     -       -     -       -     -       -     -       -     -       -     -       -     -       -     -       -     -       -     -       -     -       -     -       -     -       -     -       -     -       -     -       -     -       -     -       -     -       -     -       - <th></th> |     |
|                       |                                                                                                    |                                      |                                                 |                                                                                                    | <br>運賃                                                                                                    |                                                  | リーダー手当                                                                                                    |                 | 能手当                                                                                                    |     |
|                       | データ検索 データ間                                                                                                    | 前除                                   | クで検索)                                           |                                                                                                    |                                                                                                    |                                                  | 登録                                                                                                    | 削除              | クリア                                                                                                    | 開じる |
|                       | 15 16                                                                                                    |                                      |                                                 |                                                                                                    |                                                                                                    |                                                  | 1                                                                                                    | 18              | (19)                                                                                                    | 20  |

入力画面

入力画面

## 新規登録•編集-説明-

- ① 日付の表示です。この日付は、アサイン表で指定した日付になります
- ② 得意先を指定します。コードをダブルクリックすると、検索画面を開きます
- ③ 現場を指定します。コードをダブルクリックすると、検索画面を開きます
- ④ 監督を指定してください
- ⑤ ポストを指定してください
- ⑥ 上番を指定してください
- ⑦ 下番を指定してください
- ⑧ 実働時間を指定してください
- ⑨ 備考を入力してください
- ⑩ 社員を指定してください。コードをダブルクリックすると、検索画面を開きます

※備考に要資格者となっている場合、一人目の社員は資格者を指定する必要があります

- ① 距離を指定してください
- 12 運賃を指定してください
- 13 リーダー手当を指定してください
- (4) 技能手当を指定してください
- 15 請求書で、別ではなく同一行で表示したいデータの結び付けを行います。

※指定したデータの下番と、入力しているデータの上番が違う場合、結びつけはできません。

- 11 請求書で、別ではなく同一行で表示したいデータの結び付けの削除を行います。
- ① 入力したデータで登録します
- 18 入力したデータを削除します
- 19 表示されているデータをクリアします
- 20 アサイン表画面に戻ります

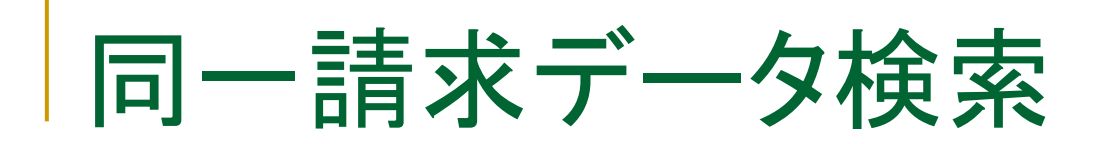

| 整新データ検索                                           |                    |    |      |                        |            |                                                       |
|---------------------------------------------------|--------------------|----|------|------------------------|------------|-------------------------------------------------------|
|                                                   | 管制                 |    |      |                        |            |                                                       |
| 日付 2013/07/24 ~<br>建規 300<br>日付 6社名<br>2013/07/24 | 2013/07/26<br>R#44 | 56 | #21- | E#<br>( 5000<br>1 1109 | T#<br>Into | この検索画面では、入力データの<br>前後1日の同じ現場のデータが表<br>示されます。          |
|                                                   |                    |    |      |                        |            | ここから、請求書を印字する際に同<br>一行で印字を行いたいデータを選<br>択してください。       |
|                                                   |                    |    |      |                        |            | 選択したデータの下番と、入力して<br>いるデータの上番が違うと、結び付<br>けを行うことができません。 |
|                                                   |                    |    | .617 |                        | ಕಾರಂ       |                                                       |

### 休み・待機管理-画面-

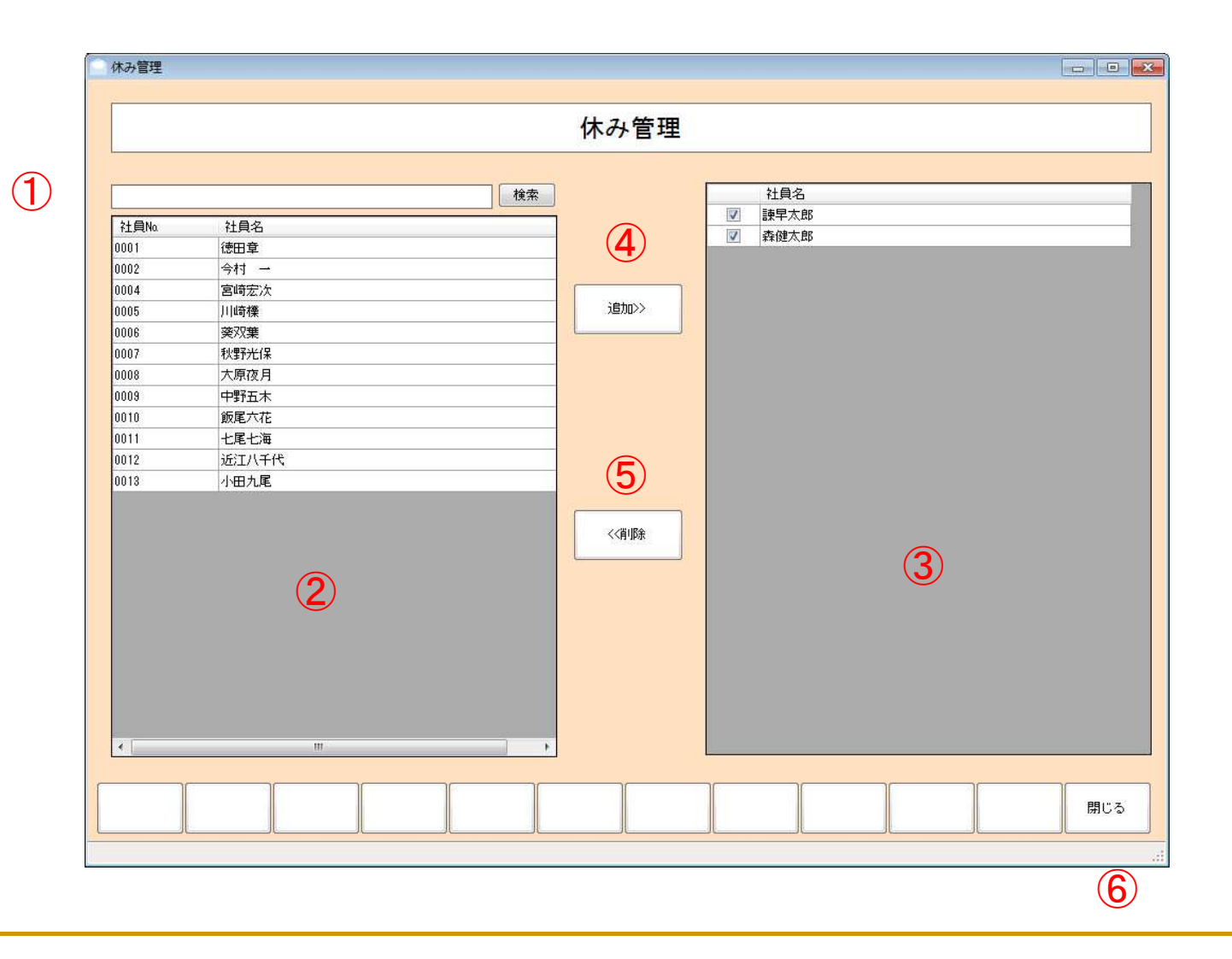

入力画面

入力画面

#### 休み・待機管理-説明-

- ① 検索です。②の社員一覧から検索条件に沿うものを表示します
- ② 社員の一覧です
- ③ 休みに指定された社員の一覧です。 チェックを入れると、確定となります。
- ④ ②で選択した社員を休みにします
- ⑤ ③で選択した社員を休みの一覧から削除します
- ⑥ アサイン表の画面に戻ります

## 日報·請求·給与

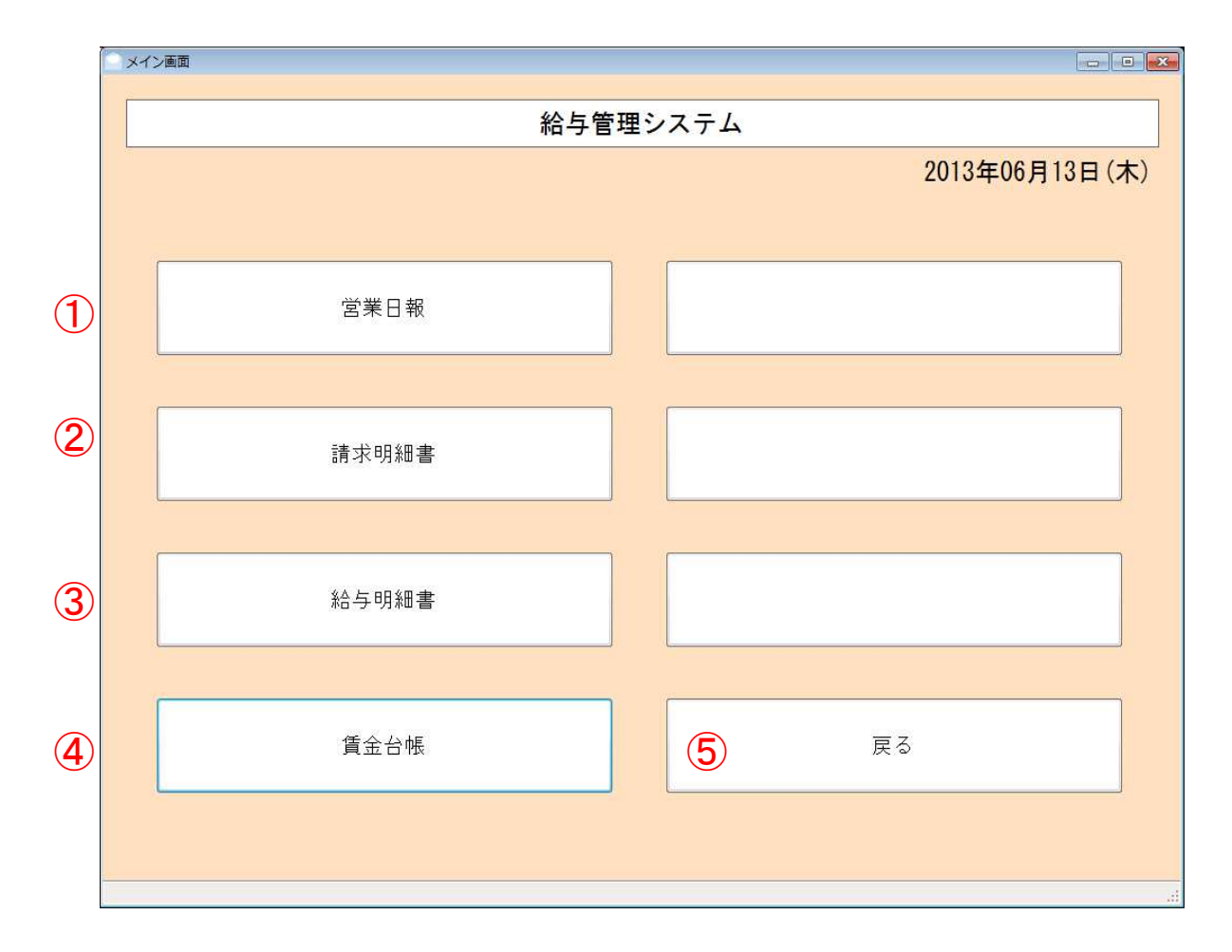

① 営業日報を確認します。

 (2) 請求明細書を表示、印刷 します。

③ 給与明細書を表示、印刷 します。

ー月分の就業データを給 与システムに登録します。

④ 賃金台帳を確認します。

タイムカードデータを給与 システムに登録します。

⑤ トップ画面に戻ります。

## 営業日報-画面-

|      |                                                             |                                                                                                    | 堂                                                                                                    | 業日報                                                                                                    |                                                                                                    |                                                                                                    |                                                                                                    |                                                                                                    |                                                                                                    |
|------|-------------------------------------------------------------|----------------------------------------------------------------------------------------------------|----------------------------------------------------------------------------------------------------|----------------------------------------------------------------------------------------------------|----------------------------------------------------------------------------------------------------|----------------------------------------------------------------------------------------------------|----------------------------------------------------------------------------------------------------|----------------------------------------------------------------------------------------------------|----------------------------------------------------------------------------------------------------|
|      |                                                             |                                                                                                    |                                                                                                    |                                                                                                    |                                                                                                    |                                                                                                    |                                                                                                    |                                                                                                    |                                                                                                    |
| 1/-+ |                                                             |                                                                                                    |                                                                                                    |                                                                                                    |                                                                                                    |                                                                                                    |                                                                                                    |                                                                                                    |                                                                                                    |
| 11.1 | 2013/03/30                                                  |                                                                                                    |                                                                                                    |                                                                                                    |                                                                                                    |                                                                                                    |                                                                                                    |                                                                                                    |                                                                                                    |
| 勤務   | 得意先名                                                        | 現場名                                                                                                    | 開始時間                                                                                                    | 終了時間                                                                                                    | 休憩                                                                                                    | 時間外                                                                                                    | 社員名                                                                                                    | 基本給                                                                                                    | 残業                                                                                                    |
| 昼半日  | 北海道情報機器株                                                    | 黄金南                                                                                                    | 09:00                                                                                                    | 12:00                                                                                                    |                                                                                                    | 1 0.                                                                                                    | 0 小田九尾                                                                                                    | 0                                                                                                    |                                                                                                    |
| 昼半日  | 北海道情報機器株                                                    | 黄金南                                                                                                    | 09:00                                                                                                    | 12:00                                                                                                    |                                                                                                    | 1 0.                                                                                                    | 0 徳田章                                                                                                    | 4,800                                                                                                    |                                                                                                    |
| 昼半日  | 北海道情報機器株                                                    | 黄金南                                                                                                    | 09:00                                                                                                    | 12:00                                                                                                    |                                                                                                    | 1 0.                                                                                                    | 0 今村 →                                                                                                    | 780                                                                                                    |                                                                                                    |
| 昼間   | 北海道情報機器株                                                    | 黑松内                                                                                                    | 09:00                                                                                                    | 18:30                                                                                                    |                                                                                                    | 1 0.                                                                                                    | 0 森健太郎                                                                                                    | 920                                                                                                    |                                                                                                    |
| 昼間   | 北海道情報機器株                                                    | 黒松内                                                                                                    | 09:00                                                                                                    | 18:30                                                                                                    |                                                                                                    | 1 0.                                                                                                    | 0 宮崎宏次                                                                                                    | 880                                                                                                    |                                                                                                    |
|      |                                                             |                                                                                                    |                                                                                                    |                                                                                                    |                                                                                                    |                                                                                                    |                                                                                                    |                                                                                                    |                                                                                                    |
|      |                                                             |                                                                                                    |                                                                                                    |                                                                                                    |                                                                                                    |                                                                                                    |                                                                                                    |                                                                                                    |                                                                                                    |
|      | m                                                           |                                                                                                    |                                                                                                    |                                                                                                    |                                                                                                    |                                                                                                    |                                                                                                    |                                                                                                    |                                                                                                    |
|      | - 付<br>動務<br>-<br>-<br>-<br>-<br>-<br>-<br>-<br>-<br>-<br>- | 2013/03/30       勤務     得意先名       星半日     北海道情報機器株       星半日     北海道情報機器株       星間     北海道情報機器株       星間     北海道情報機器株       星間     北海道情報機器株 | 1寸     2013/03/30       勤務     得意先名     現場名       屋半日     北海道情報機器株     黃金南       屋半日     北海道情報機器株     黃金南       屋間     北海道情報機器株     黃金南       屋間     北海道情報機器株     黒松内 | 封府     得意先名     現場名     開始時間       星半日     北海道情報機器株     黃金南     99:00       雪半日     北海道情報機器株     黃金南     99:00       雪間     北海道情報機器株     黃金南     99:00       雪間     北海道情報機器株     黃金南     09:00       雪間     北海道情報機器株     墨松内     09:00 | 封務       得意先名       現場名       開始時間       終了時間         臺半日       北海道情報機器株       黃金商       99:00       12:00         臺半日       北海道情報機器株       黃金南       09:00       12:00         臺市       北海道情報機器株       黃金南       09:00       12:00         臺市       北海道情報機器株       黃金南       09:00       12:00         夏間       北海道情報機器株       黃金南       09:00       18:30         夏間       北海道情報機器株       黒松内       09:00       18:30 | 対応     伊意先名     現場名     開始時間     終7時間     休憩       歴半日     北海道情報機器林     黄金南     99:00     12:00       屋半日     北海道情報機器林     黄金南     99:00     12:00       屋間     北海道情報機器林     黄金南     99:00     18:30       星間     北海道情報機器林     黒松内     09:00     18:30 | 封務       得意先名       現場名       開始時間       終7時間       休憩       時間外         屋半日       北海道情報機器株       黃金商       99:00       12:00       1       0.         屋半日       北海道情報機器株       黃金商       09:00       12:00       1       0.         屋市       北海道情報機器株       黄金南       09:00       12:00       1       0.         屋間       北海道情報機器株       黒松内       09:00       18:30       1       0.         夏間       北海道情報機器株       黒松内       09:00       18:30       1       0. | 対応     2013/03/30       勤務     伊意先名     現場名     開始時間     終了時間     休憩     時間外     社員名       屋半日     北海道情報機器林     黄金南     09:00     12:00     1     0.0     小田九尾       屋半日     北海道情報機器林     黄金南     09:00     12:00     1     0.0     侍田章       屋半日     北海道情報機器林     黄金南     09:00     12:00     1     0.0     今村 一       屋間     北海道情報機器林     黒松内     09:00     18:30     1     0.0     宮崎宏次 | 対     2013/03/30       勤務     得意先名     現場名     開始時間     終7時間     休憩     時間外     社員名     基本給       重半日     北海道情報機器株     董金南     09:00     12:00     1     0.0     小田九尾     0       雪半日     北海道情報機器株     董金南     09:00     12:00     1     0.0     会村     4,800       雪半日     北海道情報機器株     董金南     09:00     12:00     1     0.0     会村     780       雪間     北海道情報機器株     黒松内     09:00     18:30     1     0.0     森健太郎     320       雪間     北海道情報機器株     黒松内     09:00     18:30     1     0.0     宮崎宏次     880 |

### 営業日報-説明-

- 日報を表示したい日付を入力してください
   (ダブルクリックでカレンダーが開きます)
- ② 指定した日付で集計された日報データの一覧です。
- ③ 表示しているデータのタイムデータを給与システムのタイムカードに転送します。
- ④ 選択している行の詳細を開きます。(アサイン表の入力画面が開きます)
- ⑤ 入力した日付で集計・表示を行います。
- ⑥ 日報・請求・給与の画面に戻ります。

## 請求明細書-画面-

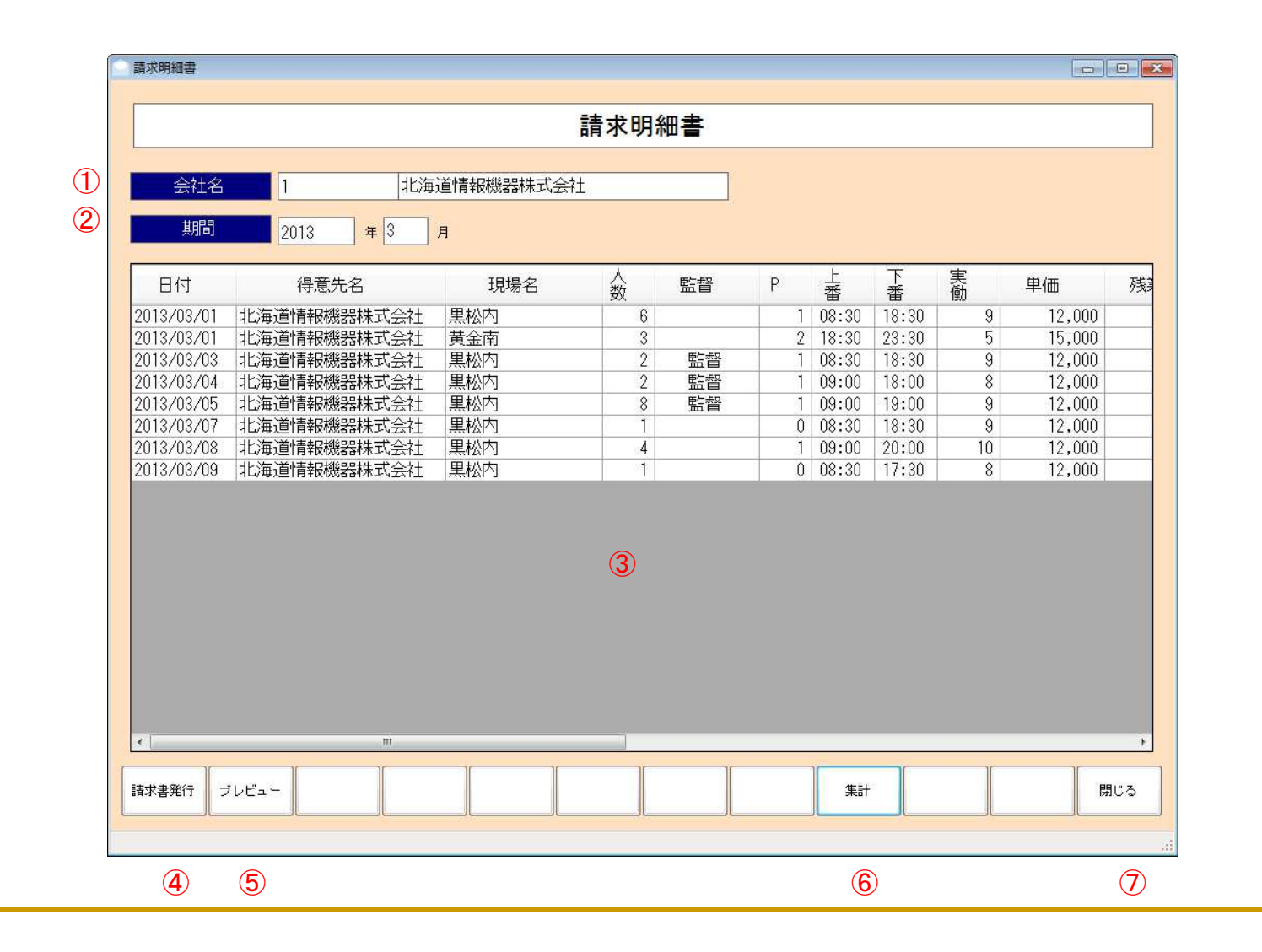

### 請求明細書-説明-

- 明細を表示したい得意先を指定してください。
   (ダブルクリックで検索画面を開きます)
- ②明細を表示したい年月を指定してください。
- ③ 集計されたデータの一覧です。
- ④ 表示したデータで、請求書を発行します。
- ⑤ 表示したデータの請求書をプレビューします。
- ⑥指定した得意先、年月で集計し、表示します。
- ⑦ 日報・請求・給与の画面に戻ります。

## 給与明細書-画面-

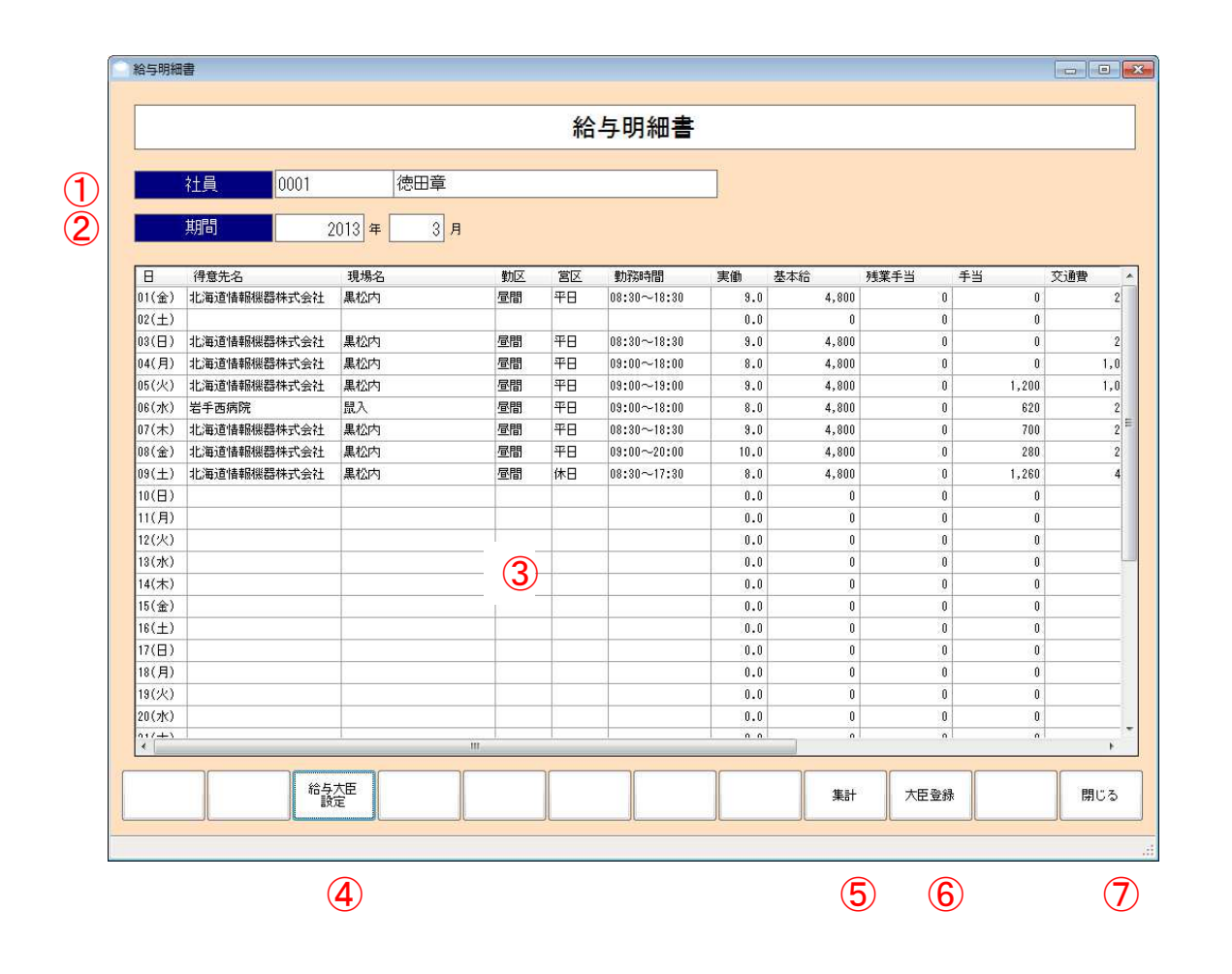

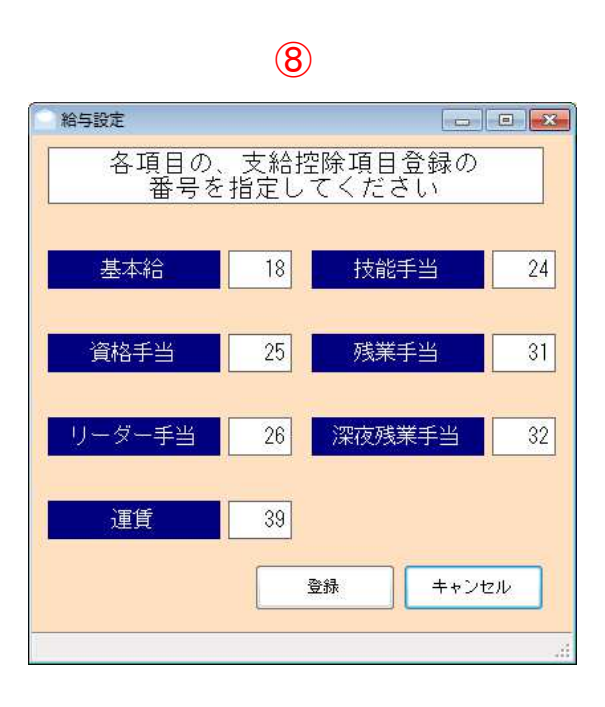

## 給与明細書-説明-

- ① 社員を指定してください(ダブルクリックで検索画面が開きます)
- ② 集計したい年月を指定してください
- ③ 集計したデータの一覧です。
- ④ 給与システムの支給控除項目登録の画面で設定した項目の番号を、⑧で指定し ます
- ⑤ 指定した社員、年月のデータを集計し、表示します。
- ⑥ 指定した年月の給与データを給与システムに登録します。
- ⑦ 日報・請求・給与の画面に戻ります。

## 賃金台帳-画面-

賃金台帳 賃金台帳 (1) 2013/03/01 ~ 2013/03/31 期間 (2) 3 ~ 0002 今村 一 社員 • 0001 徳田章 社員名 現場名 勤務時間 日付 勤区 営区 実働 基本給 残業手当 手当 交通費 4.4 昼間 平日 0 2013/03/03 黒松内 08:30~18:30 9.00 4,800 0 0 昼間 2013/03/04 黒松内 平日 09:00~18:00 8.00 4,800 0 0 0 2013/03/05 黒松内 昼間 平日 09:00~19:00 9.00 4,800 0 1,200 0 昼間 620 2013/03/06 鼠入 平日 09:00~18:00 8.00 4,800 0 0 2013/03/07 黒松内 昼間 平日 08:30~18:30 9.00 4,800 0 700 0 2013/03/08 黒松内 昼間 平日 09:00~20:00 10.00 4,800 280 0 0 2013/03/09 黒松内 昼間 休日 08:30~17:30 8.00 4,800 0 1,260 0 2013/03/27 藤原町上之山田 昼間 平日 09:00~18:00 8.00 4,800 0 0 0 09:00-19.00 2013/03/28 麓郷市街地 昼間 平日 8.00 4,800 0 0 0 2013/03/29 黒金町 昼間 平日 08:30 4 10.00 4,800 0 0 0 2013/03/30 黄金南 平日 09:00 2.00 0 0 昼半日 4,800 0 2013/03/31 黒松内 昼間 平日 08:30~18:30 9.00 4,800 0 0 0 107.00 62,400 0 4,060 0 今村 一 0 2013/03/01 黒松内 昼間 平日 08:30~18:30 9.00 780 0 0 2013/03/05 黒松内 昼間 平日 09:00~19:00 9.00 780 0 0 0 2013/03/06 鼠入 昼間 平日 09:00~18:00 8.00 780 0 900 0 2013/03/28 麓郷市街地 昼間 平日 8.00 780 09:00~18:00 0 0 0 2013/03/29 龍ノ口 夜間 平日 4.00 780 0 0 18:00~23:00 0 局半口 平口 9019/09/90 茶会面 09+00~12+00 2 00 780 n n 集計 クリア 閉じる (5) 6 (7)

#### 賃金台帳-説明-

① 表示したい期間を入力してください

(ダブルクリックでカレンダーを表示します)

- ② 社員毎に見るか、現場毎に見るか指定してください
- ③ 社員 or 現場で、表示する範囲を指定できます。 何も入力しなかった場合、全社員 or 全現場データを表示します。
- ④ 指定した期間、社員、現場で集計されたデーター覧です。
- ⑤ 指定した期間、社員、現場でデータを集計し、表示します。
- ⑥ 入力した期間、社員 or 現場をクリアします。
- ⑦ 日報・請求・給与の画面に戻ります。

# 売掛台帳-画面-

|                       |      | 売         | 掛台帳    |         |       |       |           |
|-----------------------|------|-----------|--------|---------|-------|-------|-----------|
| and the second of the |      |           |        |         |       |       |           |
| 2013 年                | 月    |           |        |         | 単び物   | 得意先口  | 一ド順       |
| 開始得意的                 |      |           |        |         |       |       |           |
| 終了總蒙先                 |      |           |        |         | -     |       |           |
|                       | /F   | NEMA      | 11.9   | 4.65%   | HEA.  | 48    | 108       |
| 1                     |      | 1,487,450 | 1.00   | 1,590   | 2.068 | 0     |           |
| 2                     | 2    | 90,001    | 1      | .0      | 1     | 0     | 1         |
| 4                     | 1    | 185,275   | 1      | 0       | 3     | 0     | 0         |
| 8                     | - 11 |           |        | ×0      | 1     | 0     |           |
| 18                    | 11   | 189.826   | 1      | .0      | 1     | .0    |           |
| n                     | 11   | 316,456   | 1      | 0       | 1     | 0     | 1         |
| 12                    | 11   | 114,480   | 1      | 0       | •     | .0    |           |
| 12                    | 11   | 0         | 1      | 0       |       | 0     | 1         |
| 11                    | 11   | 0         | 1      | .0      | 3     | 0     |           |
| 24                    | 1    | 0         | 1      | 0       | ,     | 0     | ·         |
| 31                    | 11   |           | 1      | . 0     | 1     | 0     |           |
| 94                    | 11   | J         | 1      | 0       | 1     | . 0   | 1         |
|                       | 11   |           | 1      | 150,800 | ,     | 1,610 |           |
| 4                     | 11   | 0         |        | 0       |       | 0     |           |
| 64                    |      |           | -      |         |       | 0     | - 1       |
| 66                    |      | 0         |        | 0       |       | 0     |           |
|                       |      |           |        | v<br>   |       | 0     |           |
| 64                    |      |           |        |         |       |       |           |
|                       | 11   |           |        |         |       | 0     |           |
| 4 ()H                 |      |           |        |         |       |       | · · · · · |
|                       | 120  |           | 1 0220 |         |       | 100   |           |
| 日朝 プレビュー              | 1.78 | R 167     | 法月     |         | 8.H   | 51    | ア 南にる     |
|                       |      |           |        |         |       |       |           |
|                       |      |           |        |         |       |       |           |

### 売掛台帳-説明-

- ① 売掛データを表示する年月を指定してください。
- ② 表示を行う得意先の範囲を指定してください。(ダブルクリックで検索) 指定を行わない場合、指定月で集計された全得意先のデータを表示します。
- ③ データの並び順を指定してください。(得意先コード順、締日順)
- ④ 集計されたデータの一覧です。
- ⑤ 表示しているデータの印刷を行います。
- ⑥ 表示しているデータのプレビュー表示を行います。
- ⑦ 年月の指定を、その前月に変更します。
- ⑧年月の指定を、当月に変更します。
- ⑨ 年月の指定を、その次月に変更します。
- 11 指定した条件で集計を行い、データを表示します。
- ① 条件をクリアします。
- 12 メイン画面に戻ります。

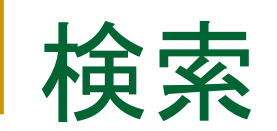

#### ※ 検索は、得意先検索、現場検索、社員検索があります。ここでは社員検索で説明します

| 社員検索                                                |                                                                                                    |                                                                            |
|-----------------------------------------------------|----------------------------------------------------------------------------------------------------|----------------------------------------------------------------------------|
|                                                     | 社員検索                                                                                                    |                                                                            |
| 検索項目     フリガナ     ・       図 退社した者を表示しない       検索文字列 | 社員名                                                                                                    | 社員検索       検索項目     2½約3 / 1       ジョ注した者を表示しない     社員名       検索文字列     17 |
| 起動時は、登録されたデータ                                       | すべてを表示します<br><br>_ | フリガナに「イマ」がという文字を含んでいる社員を検索すると、<br>ここでは一人、「今村 一」が表示されます                     |
|                                                     |                                                                                                    | 違択         クリア         閉じる           検索する文字を入力してください                       |

社員を選択し、選択ボタンを押すと選択した社員が呼び出されます

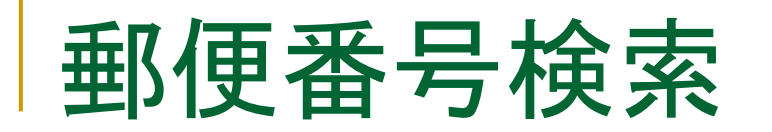

| 郵便番号検索  |                                 |                                     |
|---------|---------------------------------|-------------------------------------|
| <u></u> |                                 |                                     |
|         |                                 |                                     |
| 都道府     | 府県───────────────               | ①検索する都道府県と市区を指定                     |
| -       |                                 | 初期はは其ナラスタズ指向したもの                    |
| 市区      | 🛛 うるま市 🔹                        | 初期値は基本マスダで指定したもの                    |
|         |                                 |                                     |
| 郵便番号    | 住所                              |                                     |
| 9041101 | 沖縄県つるま市石川東山本町 <br>  油縄県うるま市石川東山 |                                     |
| 9041102 | 沖縄県うるま市石川赤崎                     |                                     |
| 9041104 | 沖縄県うるま市石川石崎                     |                                     |
| 9041105 | 沖縄県うるま市石川白浜                     |                                     |
| 9041106 | 沖縄県うるま市石川                       |                                     |
| 9041107 | 沖縄県うるま市石川曙                      |                                     |
| 9041108 | 沖縄県うるま市石川東恩納崎                   |                                     |
| 9041111 | 沖縄県うるま市石川東恩納                    |                                     |
| 9041112 | 沖縄県うるま市石川楚南                     | ②指定された地区の郵便番号 住所一覧から                |
| 9041113 | 沖縄県うるま市石川山城                     | © IR た C 10 に R E の 环 氏 田 「 て 圧 III |
| 9041114 | 沖縄県うるま市石川嘉手苅                    | 日的の住所た選切                            |
| 9041115 | 沖縄県うるま市石川伊波                     | 日的の住所を選択                            |
| 9042200 | 沖縄県っるま市以下に掲載がない場合               |                                     |
| 9042201 | 沖縄県つるま市昆布                       |                                     |
| 9042202 | 沖縄県つるま市大艙                       |                                     |
| 9042203 |                                 |                                     |
| 9042204 | 沖縄県つるま巾四県                       |                                     |
| 9042205 | /円穂示リるま巾木野℃<br>                 |                                     |
| 3042211 | /千吨ホノるよ叩士堂                      | X                                   |
|         |                                 | 選択 閉じる                              |
|         | III                             |                                     |
|         |                                 |                                     |

地区を選択し、選択ボタンを押すと選択した郵便番号が呼び出されます